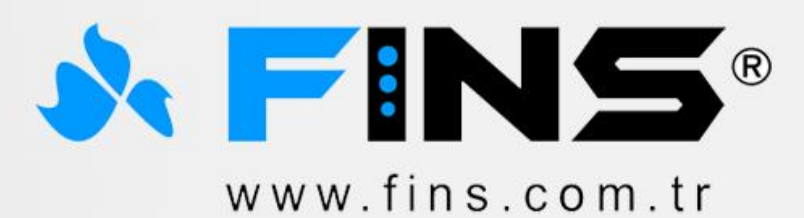

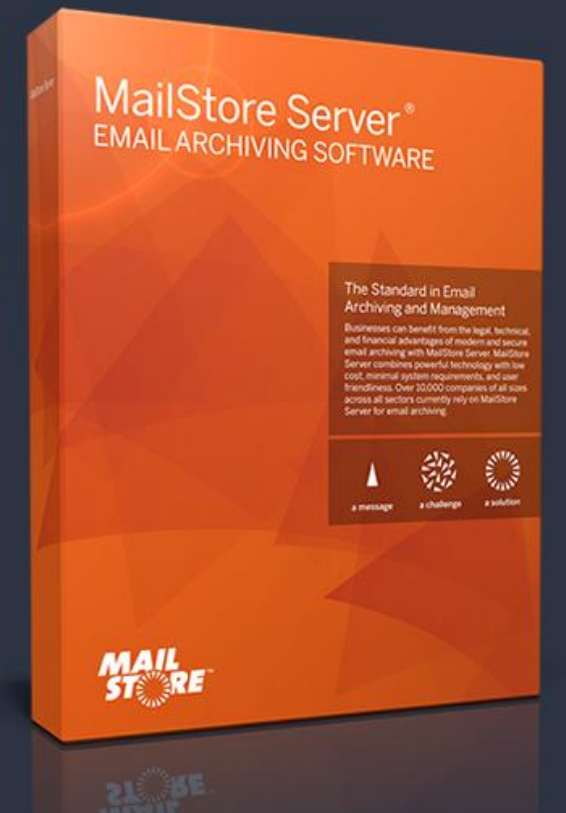

# MailStore Kurulum Rehberi v8.1.0

Her ofise lazım çözümler...

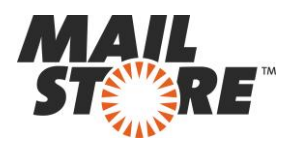

# İÇİNDEKİLER

| MailStore Kurulum                             | 1 |
|-----------------------------------------------|---|
| Dil Seçimi5                                   | 5 |
| Başlangıç1                                    | 1 |
| MailStore Menüler 1                           | 1 |
| Arşivim                                       | 5 |
| E-posta Ara 1                                 | 1 |
| E-postayı Arşivle 1                           | 1 |
| Exchange Server Üzerinden E-posta Arşivle 1   | 1 |
| Microsoft Outlook Üzerinden E-posta Arşivle 1 | 1 |
| MailStore Outlook Add-in                      | 5 |
| E-posta Gönder 1                              | 1 |
| Yeni Sonuçlar 1                               | 1 |
| Yönetici Araçları1                            | 1 |
| Kullanıcılar                                  | 1 |
| Hedef Dizin Hizmetleri(Active Directory)5     | 5 |
| Ayrıcalıklar 1                                | 1 |
| Uyumluluk                                     | 1 |
| E-posta Ön İzleme 1                           | 1 |
| Alıkoyma Politikaları1                        | 1 |
| Kullanım Hakkı                                | 5 |
| Denetmen Erişimi 1                            | 1 |
| Denetleme                                     | 1 |
| Depolama1                                     | 1 |
| Depolama Yerleri 1                            | 1 |
| Dizinleri Ara5                                | 5 |
| Arşiv Yedeği Oluştur 1                        | 1 |
| Lisans Yönetimi                               | 1 |

MAİLSTORE KURULUM REHBERİ

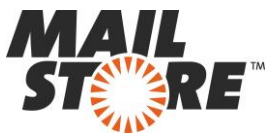

| Planlanan Çalışmalar                    | 1 |
|-----------------------------------------|---|
| Management Shell                        | 1 |
| Aktif Oturumlar                         | 5 |
| MailStore Server Hizmeti Yapılandırması | 1 |
| Ip Adresleri ve Bağlantı Noktaları      | 1 |

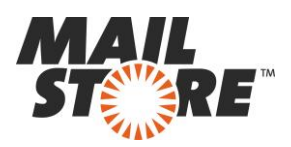

| Select Se | etup Language                                       | MailStore Oturumu |                          | 8  |
|-----------|-----------------------------------------------------|-------------------|--------------------------|----|
| 6         | Select the language to use during the installation: | Türkçe            | - MA                     | RE |
|           | Türkçe 👻                                            |                   |                          |    |
|           |                                                     | Sunucu Adı:       | 192.168.1.223            |    |
|           | OK Cancel                                           | Kimlik Denetimi:  | Standart Kimlik Denetimi | •  |

MailStore Server'ı hangi dilde kullanmak istiyorsak ilk kurulum esnasında bu seçimi gerçekleştirebiliyoruz. Burada kullanmak istediğimiz dil seçimini yanlış yapmamız halinde, program kurulumu tamamlandığında ilk açılış ekranından tekrar dil seçeneğini değiştirebiliriz.

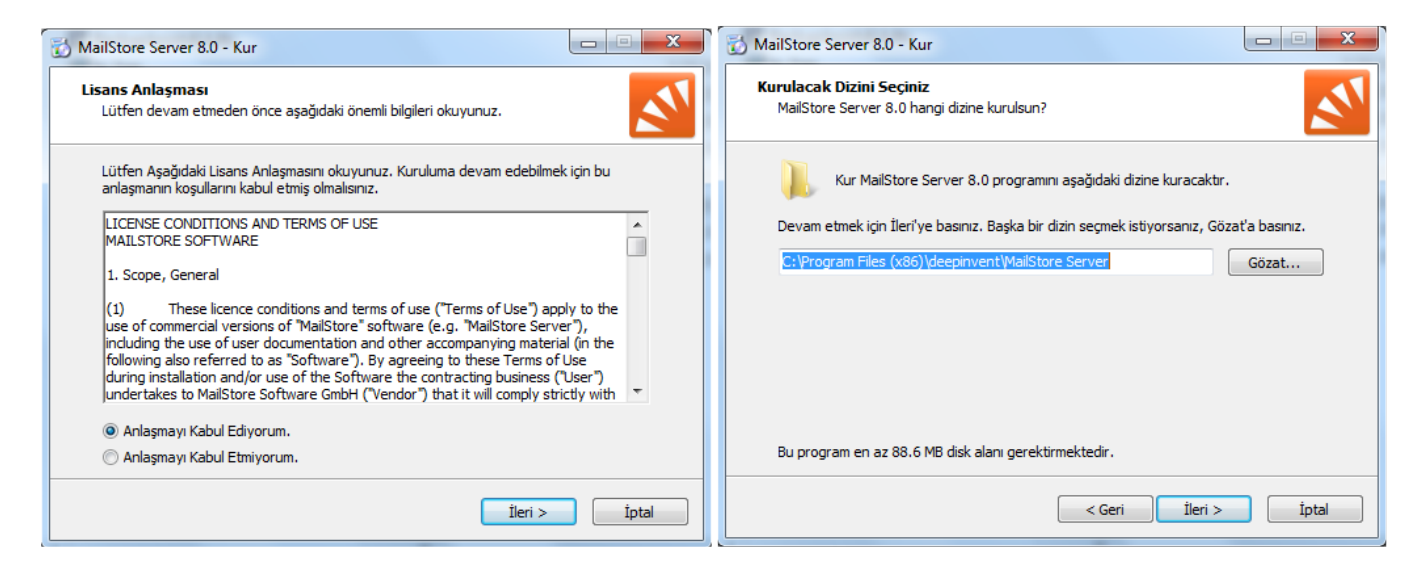

Daha sonra lisans koşullarını kabul ettiğimizi belirtip Next(İleri) seçeneğiyle bir sonraki adıma geçiyoruz. Bir sonraki adımda yazılımımızın hangi sürücü ve dosyaların bulunduğu konuma kurulacağını belirtebiliyoruz. (Default) önerilen şekilde kalması uygun olacaktır.

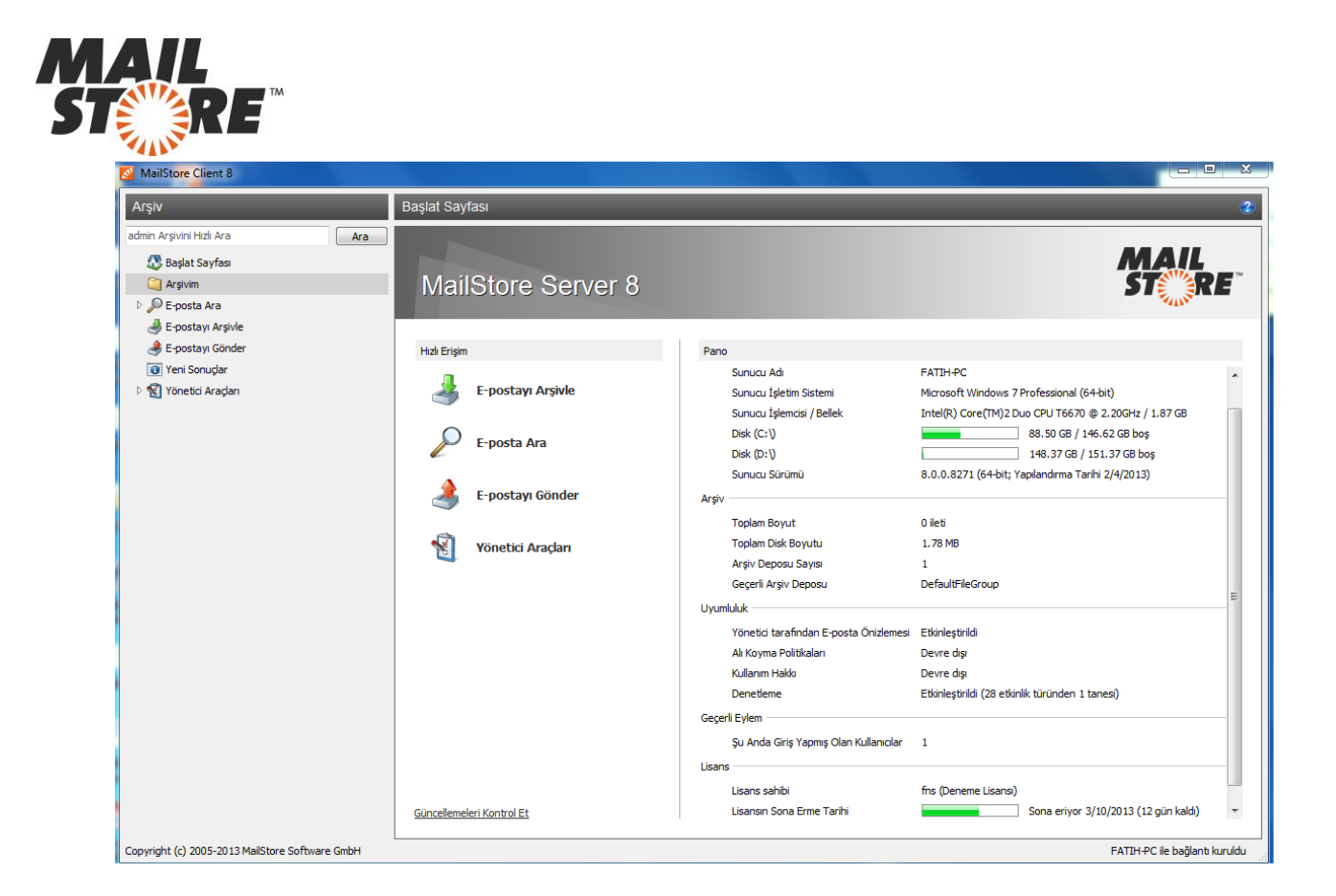

Başlangıç ekranımızın sol kısmı programımızın menü bölümünü oluşturmaktadır. Orta kısım kullanılabilecek kısa yolları (Arşivleme,Arama vb) içermektedir. Sağ kısmı ise tamamen MailStore ve kullanılan bilgisayar hakkında teknik bilgi içermektedir. Arşivin yerel sürücüde ne kadar yer kapladığı, yerel sürücümüzde ne kadar boşluk olduğu, MailStore'a bağlı kullanıcı sayısı şeklinde bilgiler içermektedir.

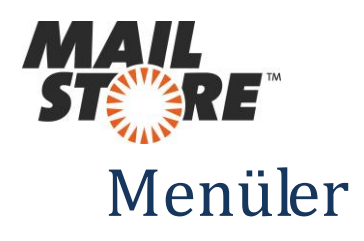

#### Arşivim :

| Arşiv                                                                                                    |     | Faruk Bey                                                                                                    |                                                                                                    |                                                                                                    | 2 |
|----------------------------------------------------------------------------------------------------|-----|----------------------------------------------------------------------------------------------------|----------------------------------------------------------------------------------------------------|----------------------------------------------------------------------------------------------------|---|
| admin Arşivini Hızlı Ara                                                                                                    | Ara | Sıralama ölçütü: Tarih                                                                                                    | Yeniden                                                                                                    | 🗄 🔚 Farklı kaydet 🔿 Yazdır 🔮 E-posta'da Bul   📄 İnternet Üstbilgileri 💲 İleti Kaynağı 🛛 🗶 Sil                                                                                                    |   |
| 🞊 Başlat Sayfası                                                                                                    |     | MailStore Support<br>[#TKJ-194-52711]: Adress b                                                                                                    | 2/27/2013 A                                                                                                    | 🔀 E-posta İstemcisi: Microsoft Outlook 🗸 🔀 Outlook içinde aç 🔀 Outlook'ya geri yükle                                                                                                    |   |
| 4 🥥 Outlook Fatih Gul                                                                                                    |     | Garuk                                                                                                    | 2/27/2013                                                                                                    | RE: Paragon Backup & Recovery 2012 Free (English)                                                                                                    |   |
| Cutook Fahl Gul  Cutook Fahl Gul  Cutook Fahl Gul  Auge Hamm  Cutook Fahl Bey  Cutook Fahl Bey  Cutook Fahl |     | Adress book     Adress book     Adress book     Adress book     Adress book     Adress book     Adress book     Adress book     Adress book     Adress book     Adress book     Adress book     Adress book     Adress     Adress book     Adress     Adress     A | 2/27/2013         0           2/27/2013         0           2/25/2013         0           2/25/2013         0           2/21/2013         0           2/21/2013         2/21/2013           3xy serv         2/21/2013           3xy serv         2/21/2013           2/21/2013         0           2/21/2013         0           2/21/2013         0           2/20/2013         0           2/20/2013         0           2/20/2013         0           2/19/2013         Xestrown           2/19/2013         Xestrown | <pre>KE: Parkgon backup a record y Coll Tree (English) Bernd Glosemeyer Send. Glosemeyer@paragon-software.com&gt; Argved: 2/66/013 10:12:47 Gondom: 2/16/013 10:12:47 Gondom: 2/1</pre> |   |
|                                                                                                    |     | Moving MailStore server to a                                                                                                    | 2/19/2013<br>mother PC 0<br>2/15/2013                                                                                                    | Paragon Technologie GmbH                                                                                                    |   |
|                                                                                                    |     |                                                                                                    |                                                                                                    |                                                                                                    |   |

Arşivlerimizi görüntülediğimiz bölümdür. Seçtiğimiz e-postanın içeriğini, varsa eklerini hemen sağ tarafta inceleyebiliriz. MailStore mail istemcilerin (Outlook,Windows Mail) dosya yapısına uygun şekilde arşiv depolar. Arşivlediğimiz e-postalar üzerinde yazdırma, arama ya da Outlook'a geri yükleme yapabiliriz. E-posta eklerimize de oldukça basit şekilde ulaşabiliriz.

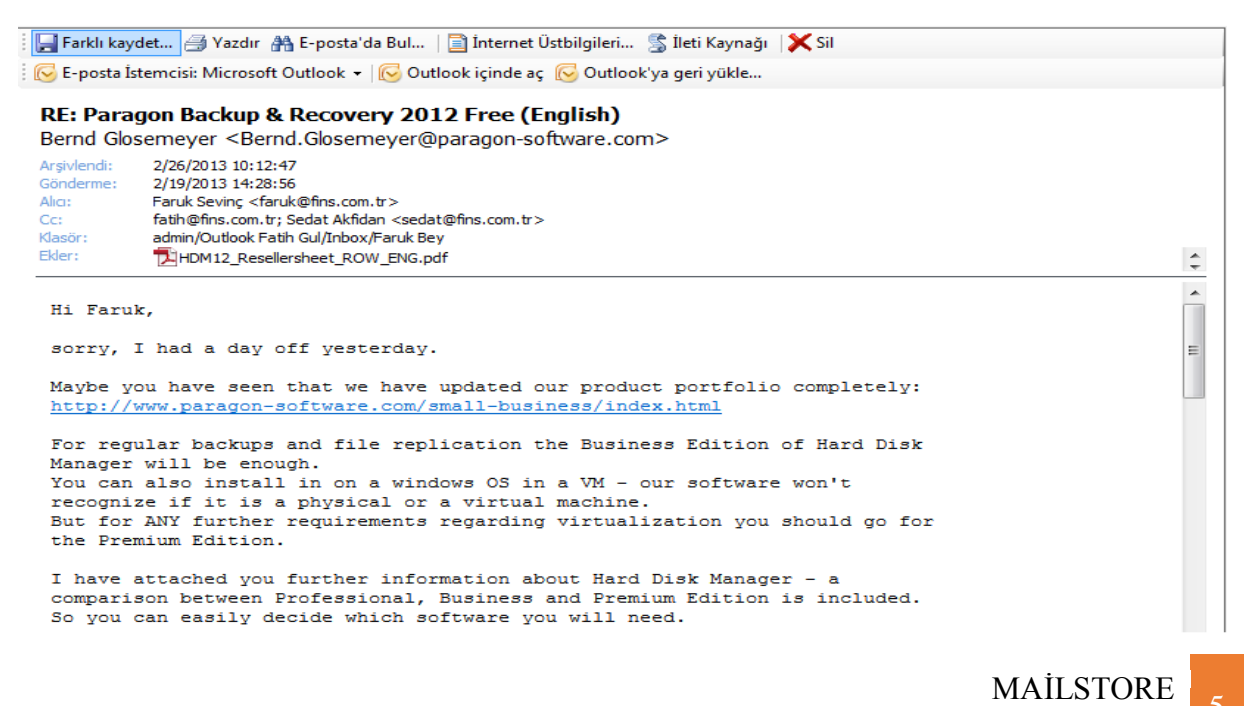

KURULUM REHBERİ

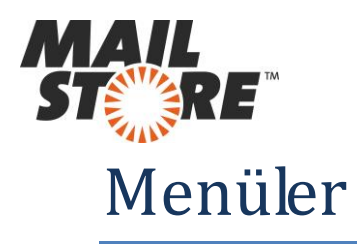

#### E-posta Ara :

| E-posta Ar    | a                                                                                                    | 2                                     |  |  |  |  |  |  |
|---------------|----------------------------------------------------------------------------------------------------|---------------------------------------|--|--|--|--|--|--|
| $\mathcal{P}$ | Kelimelerin bazı kısımlarını aramak için rastgele tahminleri de kullanabilirsiniz. Örnek: Oto* yazıp aradığınızda Otomatik,<br>Otomatik onarım ve Otomobil gibi sonuçlara ulaşırsınız. Daha fazla arama ipucu için lütfen Çevrimiçi Yardım hizmetini kullanın. |                                       |  |  |  |  |  |  |
|               | Ara                                                                                                    |                                       |  |  |  |  |  |  |
|               | Ara:                                                                                                    |                                       |  |  |  |  |  |  |
|               |                                                                                                    | 🕼 Konu 🕼 Gönderen/Alia                |  |  |  |  |  |  |
|               |                                                                                                    | 📝 İleti Metni 📝 Ek Dosya Adları       |  |  |  |  |  |  |
|               |                                                                                                    | V Ek İçerikleri                       |  |  |  |  |  |  |
|               | Genel                                                                                                    |                                       |  |  |  |  |  |  |
|               | Klasör:                                                                                                    | admin                                 |  |  |  |  |  |  |
|               |                                                                                                    | ☑ Alt klasörleri ekle                 |  |  |  |  |  |  |
|               | Gönderen:                                                                                                    |                                       |  |  |  |  |  |  |
|               | Alıcı/Cc/Bcc:                                                                                                    |                                       |  |  |  |  |  |  |
|               | Tarih:                                                                                                    | Herhangi Bir Tarih 🔻                  |  |  |  |  |  |  |
|               | Gelişmiş                                                                                                    |                                       |  |  |  |  |  |  |
|               |                                                                                                    |                                       |  |  |  |  |  |  |
|               | Arşiv Deposu:                                                                                                    | (Tüm arşiv depoları)                  |  |  |  |  |  |  |
|               | İletiler:                                                                                                    | V eklerle birlikte V ekler olmaksızın |  |  |  |  |  |  |
|               | Boyut:                                                                                                    | Herhangi Bir Boyut 🔹 Ve 🛛 🕅 KB 👻      |  |  |  |  |  |  |
|               | Öncelik:                                                                                                    | ◙ Tümü  Alt                           |  |  |  |  |  |  |

Detaylı arama yapabildiğimiz bölümdür. MailStore arama yaparken bize çeşitli filtreleme ve oldukça detaylı arama imkanları sunar. Görüntüyü detaylı incelersek MailStore programının e-posta araması yaparken hangi kriterleri dikkate aldığını göreceğiz. Konu, Gönderen/Alıcı, İleti Metni, Ek Dosya Adları, Ek İçerikleri gibi kriterlerde arama yapmaktadır. Bir e-postayı bulabilmek için o e-posta hakkında tek bir şey bilmeniz bile yeterli olacaktır.

Önemli Not : Bir önemli özellikte şirkete ait tüm e-postaların yalnızca admin yetkili kullanıcıların görüntüleyebilmesidir. Yöneticiler dilediklerinde tüm kullanıcı e-postalarına ulaşabilirler. Kullanıcılar ise yalnızca kendi arşivledikleri e-postaları görüntüleyebilirler.

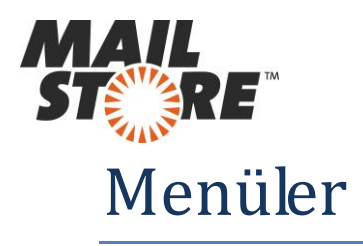

# E-posta Arşivle :

| E-postayı | Arşivle                                                                                                    | _                                                                                                    | _                                                                                                    | 2 |
|-----------|----------------------------------------------------------------------------------------------------|----------------------------------------------------------------------------------------------------|----------------------------------------------------------------------------------------------------|---|
| 4         | Arşivleme çalışmaları profiller şeklinde kaydedili<br>Ticari Markalar                                                                                                    | r. Profilleri silmek arşivlenmiş e                                                                                                    | postaları etkilemez.                                                                                                    |   |
|           | Profil Oluştur                                                                                                    |                                                                                                    |                                                                                                    |   |
|           | E-posta Sunucuları                                                                                                    | E-posta İstemcileri                                                                                                    | E-posta Dosyaları                                                                                                    |   |
|           | <ul> <li>Microsoft Exchange</li> <li>Google Mail</li> <li>Alt-N MDaemon</li> <li>Kerio Connect</li> <li>Kerio Connect</li> <li>IceWarp Mail Server</li> <li>AVM KEN! Posta Kutusu</li> <li>IMAP/POP3 araqlığıyla Diğer Sunuqu</li> </ul> | <ul> <li>Microsoft Outlook</li> <li>Windows Mail</li> <li>Windows Live Mail</li> <li>Mozilla Thunderbird</li> <li>Mozilla SeaMonkey</li> </ul> | <ul> <li>Hedef Dizin (Dosya Sistemi)</li> <li>Outlook PST Dosyası</li> <li>MBOX Dosyası</li> <li>MailStore Proxy</li> </ul> |   |

MailStore IBM Lotus haricindeki tüm sunucu ve istemcileri destekler. MailStore kullanıcıları için oldukça basit bir arşivleme metodu geliştirmiştir. Biz sizler için en yaygın kullanıldığını düşündüğümüz Exchange Server ve Microsoft Outlook üzerinden yedekler nasıl alınır bunları inceleyeceğiz. Diğer tüm istemci, sunucu ya da dosya türleri arşivleme şekli de örneklerimize çok yakın yöntemlerle yapılmaktadır.

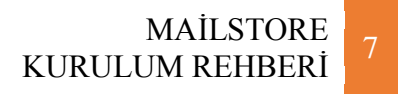

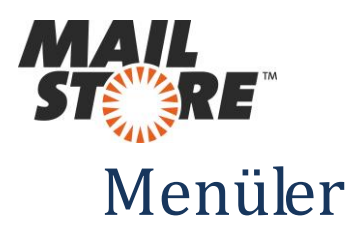

Exchange Server Üzerinden E-posta Arşivi :

| ł | Arşivleme çalışmaları profiller şeklinde kaydedilir. Profilleri silmek arşivlenmiş e-postaları etkilemez. |                                                            |  |  |  |  |  |
|---|----------------------------------------------------------------------------------------------------|------------------------------------------------------------|--|--|--|--|--|
|   | Ticari Markalar                                                                                           | Microsoft Exchange Server'ı Arşivle                        |  |  |  |  |  |
|   | Profil Oluştur                                                                                            | Microsoft Exchange Server'ı Arşivle                        |  |  |  |  |  |
|   | E-posta Sunucuları                                                                                        |                                                            |  |  |  |  |  |
|   | 8 Microsoft Exchange                                                                                      | 🔘 Tek Bir Posta Kutusu                                     |  |  |  |  |  |
|   | G Google Mail                                                                                             | Tek bir Exchange kullanıcısının posta kutusunu arşivleyin. |  |  |  |  |  |
|   | Alt-N MDaemon                                                                                             | 🔘 Birden Fazla Posta Kutusu                                |  |  |  |  |  |
|   | 🖾 Kerio Connect                                                                                           | Bazı veya tüm kullanıcıların posta kutularını arşivleyin.  |  |  |  |  |  |
|   | 😽 IceWarp Mail Server                                                                                     | 🔘 Ortak Klasörler                                          |  |  |  |  |  |
|   | AVM KEN! Posta Kutusu                                                                                     | Bir Exchange sunucusuna ait ortak klasörleri arşivleyin.   |  |  |  |  |  |
|   | 😺 IMAP/POP3 aracılığıyla Diğer Sunucu                                                                     | E-postayı Otomatik Olarak Al ve Gönder                     |  |  |  |  |  |
|   | Kaydedilmiş Profiller                                                                                     | E-postayı aktarım (Günlük) esnasında otomatik arşivleyin.  |  |  |  |  |  |
|   | Tüm Kullanıcı Profillerini Göster                                                                         | Tamam İptal Yardım                                         |  |  |  |  |  |
|   |                                                                                                    | J                                                          |  |  |  |  |  |

1- Microsoft Exchange sekmesini seçtikten sonra karşınıza MICROSOFT EXCHANGE SERVER'I ARŞİVLE penceresi geliyor.

2- Bu pencerede tek bir posta kutusu seçeneğini seçerseniz tek bir kullanıcıya ait e-posta arşivi yedeklersiniz.

3- Birden fazla seçeneğini seçerseniz bir den fazla kullanıcının arşiv yedeğini depolarsınız.

4- Ortak Klasörler seçeneği seçilmesi halinde exchange üzerindeki ortak klasörler yedekleri alınır.

5- Bir Journal Box yardımı ile otomatik yedekleme yapmak istiyorsak Otomatik yedek alma seçeneğini seçmeliyiz.

Not= Otomatik yedek alabilmek için Journal Rule aktif edilmelidir.

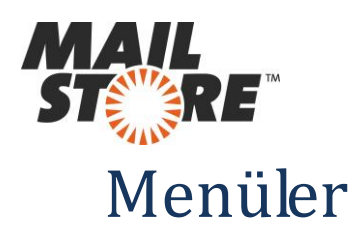

| MailStore Client 8       |                                                                                                    |                      |
|--------------------------|----------------------------------------------------------------------------------------------------|----------------------|
| Arşiv                    | E-postayi Arşivle 2                                                                                                    |                      |
| admin Arşivini Hızlı Ara | Arsjvleme calsmaları profiler seklinde kaydedir. Profileri silmek arşivlenmiş e-postaları etkilemez.                                                                                                    |                      |
| 🖉 Başlat Sayfası         | Ticari Markalar MailStore                                                                                                    |                      |
| Diger Arsiver            |                                                                                                    |                      |
| P E-posta Ara            | Profil Oluştur Arşiv Exchange Günlüğü                                                                                                    |                      |
| i E-postayı Arşivle      | E-posta Sunuculan Ayarlar                                                                                                    |                      |
| A E-postayı Gönder       | Microsoft Exchange Lütfen Exchange Günlüğü Posta Kutusu giriş bigilerini girin. Microsoft Exchange Server'da bir. Günlük Posta Kutusunun paşlıkın karadını öğrenmek                                                                                                    |                      |
| ∑ Yönetici Aradarı       | G Google Mail için MailStore Server belgelerine bakın.                                                                                                    |                      |
| 7                        | Erişim bigimi: HTTPS V KSL Uyarılarını Yoksay                                                                                                    |                      |
|                          | Ana makine:  fatih.com                                                                                                    |                      |
|                          | Com AVM KEN! Posta Kutusu Kullanici adi: Administrator@fatih.com                                                                                                    |                      |
|                          | IMAP/POP3 aracligiyia biger Sunucu     Parola:     Trat                                                                                                    |                      |
|                          | Kaydedimiş Profiler                                                                                                    |                      |
|                          | Tüm Kullanıs Profillerini Göster                                                                                                    |                      |
|                          | Profil Adı Klasörler Bilinmeyen e-posta adreslerine sahip iletiler                                                                                                    |                      |
|                          | Image: Second second second |                      |
|                          | U Biinmeyen e-posta adresienne samp lietilen arşivleme                                                                                                    |                      |
|                          | E-postalar başarı ile arşivlendiğinde                                                                                                    |                      |
|                          | Buniari esas posta kutusunda si                                                                                                    |                      |
|                          | Bağlantı başanısız olursa buraya tiklayın ve OWA'ya giriş yaparak<br>posta kutusuna öncelik kazandırın.                                                                                                    |                      |
|                          |                                                                                                    |                      |
|                          | tatal Corri tieri Varden                                                                                                    |                      |
|                          | Aprile (Schill) Anthe Internet                                                                                                    |                      |
|                          |                                                                                                    |                      |
|                          | Çalıştır Plania Özellilder Komutlar 🔻 🕒 💸                                                                                                    |                      |
|                          | TEST lle badiant kuruldu                                                                                                    |                      |
|                          |                                                                                                    |                      |
| Exchange 1               |                                                                                                    |                      |
|                          |                                                                                                    |                      |
|                          |                                                                                                    |                      |
|                          |                                                                                                    |                      |
|                          |                                                                                                    |                      |
|                          |                                                                                                    |                      |
|                          |                                                                                                    |                      |
| 灯 Baslat 🛛 🐁 😰 😭 🧿 👔     |                                                                                                    | TR   🖈 🕞 🕅 🦙 11:13 📰 |

Bir sonraki adımda ise Exchange Server ile ilgili ayarları yapıyoruz.

**Ana Makine :** Domain Controller ismimiz ne ise onu yazıyoruz ya da Exchange Server'ımızın kurulu olduğu bilgisayarın Ip adresini yazıyoruz.

xxxyyy.local, xxxyyy.com, 192.168.1.250 gibi.

Kullanıcı Adı : Domain Adı girişi yapıyoruz.

Parola : Domain parolamızı yazıyoruz.

İletileri Burada Arşivle : Adından da anlaşılacağı üzere e-postaları

arşivleyeceğimiz bölüm seçimi yapıyoruz.

**Bunları Esas Posta Kutusunda Sil :** Bu check box'ı aktif hale getirirsek MailStore e-posta arşivini alır almaz igili kullanıcının e-postalarını exchange üzerinden otomatik olarak siler.

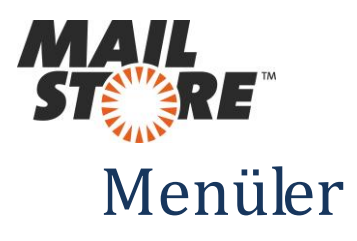

Outlook Üzerinden E-posta Arşivi :

| Ticari Markalar                                                                                                |                                                                                                    | MailStore                                                                                                    |
|----------------------------------------------------------------------------------------------------|----------------------------------------------------------------------------------------------------|----------------------------------------------------------------------------------------------------|
| Profil Oluştur<br>E-posta Sunucuları                                                                           | E-posta İstemcileri                                                                                                    | Arşiv Microsoft Outlook                                                                                                    |
| S Microsoft Exchange<br>G Google Mail<br>Alt-N MDaemon                                                         | Intersection Networks (Section 2014) Intersection Network (Section 2014) Intersection Network | Ayarlar<br>Lütfen Microsoft Outlook erişimini yapılandırın.                                                                                               |
| [2] Kerio Connect<br>적 IceWarp Mail Server<br>때 AVM KEN! Posta Kutusu<br>좋 IMAP/POP3 aracılığıyla Diğer Sunucu | 🧐 Mozilla Thunderbird<br>🛃 Mozilla SeaMonkey                                                                                                    | <ul> <li>Yerel Outlook'ta Depolanan E-postayı Arşivle</li> <li>Outlook Profili: Outlook</li> <li>Bir PST Dosyasında Saklanan E-postayı Arşivle</li> </ul> |
| Kaydedilmiş Profiller                                                                                          |                                                                                                    | Dosya Adı:                                                                                                    |
| Profil Adı                                                                                                    | Klasörler                                                                                                    |                                                                                                    |
| 🍄 EML ve MSG Dosyaları Eml Yedek                                                                               | Eml Yedek seçildi. Bazı klasörl                                                                                                    |                                                                                                    |

İstemci olarak da sıklıkla Outlook kullanıldığından bu istemciden arşiv alacağız. Microsoft Outlook sekmesini seçtikten sonra ARŞİV MICROSOFT OUTLOOK penceresi karşımıza gelecek.

Burada kendi Outlook profilimiz karşımıza gelecektir. İleri butonuyla bir sonraki aşamaya geçiyoruz.

Not :Dilerseniz ".pst" dosyanızın bulunduğu yolu göstererek pst dosyası yedeğini de arşivleyebilirsiniz.

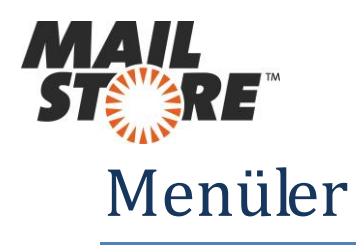

| MailStore |                                                                                                    | Klasörleri Seç                                                                                                   |
|-----------|----------------------------------------------------------------------------------------------------|----------------------------------------------------------------------------------------------------|
|           | Arşiv Microsoft Outlook<br>Gelişmiş Ayarlar<br>Lütfen Microsoft Outlook erişimini yapılandırın.                            | Klasörleri ve alt klasörleri ekle<br>Burada hiçbir klasör belirtilmediyse MailStore tüm klasörleri işleyecektir. |
|           | Klasörler                                                                                                    | ▼ Ekle Klasörleri ve alt klasörleri çıkar                                                                        |
|           | Sadece şu tarihten eski olan iletileri arşivle         Tarih:       2/26/2013 ▼         Mesafe:       1         ay       ▼ | Her zaman çıkar: Silinen Öğeler, Taslaklar, Gereksiz Postalar ve Giden Kutusu                                    |
|           | İptal < Geri İleri > Yardım                                                                                                | Etkin Klasörleri Göster Tamam İptal Yardım                                                                       |

Klasörler bölümünde Silinenler, Taslaklar, Gereksiz Postalar, Giden kutusu, silinenler default olarak pasif şekilde gelmektedir.

Bu klasörlerdeki e-postalarımızı da arşivlemek istersek "…" butonuna tıklayıp eklemek istediğimiz klasör ya da klasörleri ekleyebiliriz.

Dilersek belirlediğimiz tarihten eski olan e-postaları da arşivleyebiliyoruz. Bir sonraki aşama ...

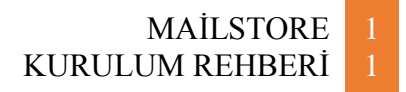

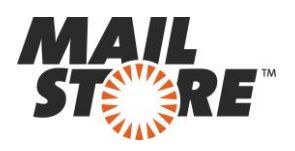

# Menüler

| 1 ' | Arșiv Microsoft Outlook                                                                            |                                         |
|-----|----------------------------------------------------------------------------------------------------|-----------------------------------------|
|     | Gelişmiş Ayarlar                                                                                   |                                         |
| L   | Lütfen Microsoft Outlook erişimini yapılandırın.                                                   |                                         |
| k   | Klasörler                                                                                          |                                         |
|     | Tüm e-posta klasörleri. Silinen Öğeler, Taslaklar, Gereksiz<br>Postalar ve Giden Kutusu çıkarıldı. |                                         |
| F   | Filtre                                                                                             |                                         |
|     | 🖂 📝 Okunmamış iletileri de arşivle                                                                 | 🚰 Microsoft Outlook içinde sil          |
|     | 📰 回 Sadece şu tarihten eski olan iletileri arşivle                                                 |                                         |
|     | ⑦ Tarih: 09.01.2014 ▼ 00:00 ▲ UTC                                                                  | asla                                    |
|     | 🔿 Mesafe; 🚺 ay 💌                                                                                   | 💿 arşivledikten hemen sonra             |
| 5   | Sil                                                                                                | 🔘 en az 🛛 1 🔤 gün 👻 arşivledikten sonra |
|     | 💢 İletiler Microsoft Outlook de asla silinmez. 🛛 🛄                                                 | ⑦ ileti daha eskiyse     1   gün →      |

Dilersek E-postalarımızı arşivledikten sonra belirleyeceğimiz tarihten sonrasını ya da öncesini istemci(Outlook, Windows Mail) üzerinden silebiliriz. Bu yöntem istemci (Outlook,Windows Mail) yükünü hafifletmek için kullanılmaktadır.

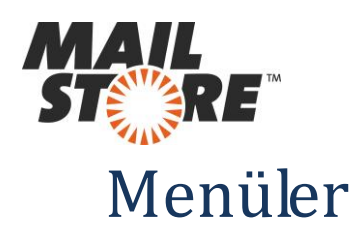

| File           | Home                  | Send / Re | eceive   | Fol   | der   | View                      | MailStor                 | e        |
|----------------|-----------------------|-----------|----------|-------|-------|---------------------------|--------------------------|----------|
| 🛃 MailSt       | ore Search            |           | Advanced | d Bro |       | Open                      | Restore                  | Settings |
|                |                       |           | Search   | Are   | chive | Message                   | Message                  | 2        |
|                |                       |           | MailS    | tore  | Arch  | ive                       |                          |          |
| Favorit        | tes                   |           | •        | ۲ (   | Sear  | rch Faruk Be              | y (Ctrl+E)               |          |
| تونيد<br>1 🔁 د | ient Items            |           |          |       | Arra  | nge By: Date              | Newest o                 | n top    |
| ۵ 🖸            | eleted Items          |           |          |       | ۵     | Yesterday                 |                          |          |
| I 🔂 🎍          | nbox<br>Abdullah Be   | ,         | 4        | •     |       | MailStore S<br>[#GRC-742- | upport Sur<br>84831]: FW |          |
|                | Ali Bey<br>Ayşe Hanım |           |          |       |       | MailStore S<br>[#GRC-742- | upport Sur<br>84831]: FW | Y        |

İstemci (Outlook) üzerinden sileceğiniz e-postalarınızı MailStore Outlook Addin sayesinde Outlook ekranınızdan arayabilirsiniz.

Kullanıcılar aramaları kendi arşivlerinde gerçekleştirebilir.

Admin yetkili kullanıcılar ise tüm arşivde arama yapabilir.

Otulook Add-in ayrı bir kurulum dosyası vardır ve ayrı bir kurulum gerektirir.

MailStore Server'ı kurmanız akabinde Outlook Add-in setup dosyası da bilgisayarınıza inecektir.

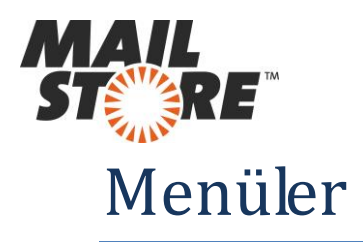

## E-posta Gönder :

| Arşiv                                                        |                            | E-postayı ( | Gönder                                                  |        |                                                                                                    | _                     |                |  |  |  |
|--------------------------------------------------------------|----------------------------|-------------|---------------------------------------------------------|--------|----------------------------------------------------------------------------------------------------|-----------------------|----------------|--|--|--|
| admin Arşivini Hızlı Ara                                     | min Arşivini Hızlı Ara Ara |             |                                                         |        | Gönderim çalışmaları profiller şeklinde kaydedilir. Ayrıca, göndermek istediğiniz klasöre sağ tıklayabilirsiniz.         Ticari Markalar         Profil Oluştur         E-posta Sunucuları         E-posta Sunucuları         Exchange Posta Kutusu         Ø Microsoft Outlook         Yedef Dizin (Dosya Sisten |                       |                |  |  |  |
| Sedat Bey                                                    |                            |             | 🥪 IMAP Posta Kutusu<br>😡 SMTP aracılığıyla E-posta Adre | esi    | <ul> <li>Windows Mail</li> <li>Mozilla Thunderbird</li> <li>Mozilla SeaMonkey</li> </ul>                                                                                                    | 😡 Outlook PST Dosyası |                |  |  |  |
| <ul> <li>P E-posta Ara</li> <li>E-postayı Arşivle</li> </ul> |                            |             | Kaydediimiş Profiler                                    |        |                                                                                                    | Link Arrow            |                |  |  |  |
| i E-postayı Gönder                                           |                            |             |                                                         |        |                                                                                                    | HIZII AFA;            |                |  |  |  |
| 💽 Yeni Sonuçlar<br>Þ 🐒 Yönetici Araçları                     |                            |             | Profil Adı                                              | Kapsar | n                                                                                                    | Hedef                 | Son Çalıştırma |  |  |  |

Herhangi bir sunucudan ya da istemciden aldığımız arşivleri desteklenen herhangi bir sunucu ya da istemciye gönderebiliriz.

Örneğin Gmail ile aldığımız arşivleri Outlook'a aktarabiliyoruz.

| MailStore Client 8                                                                                                    |                                                    |
|----------------------------------------------------------------------------------------------------|----------------------------------------------------|
| Arşiv E-postayı Gönder                                                                                                    | 2                                                  |
| admin Arginin Hich Ara<br>admin Arginin Hich Ara<br>Arai<br>Arai Markalar<br>Profi Oluştur<br>Profi Oluştur<br>Profi Oluştur<br>Profi Oluştur<br>Profi Aradan<br>Y Yonetici Aradan<br>Y Yonetici Aradan<br>Caligur Posta Kutusu<br>SMTP araoligiya E-posta Arles<br>Mozila Standarford<br>Mozila Standarford<br>Mozila St | *: Microsoft Outlook<br>anu<br>< Geri Iieri> Yardm |

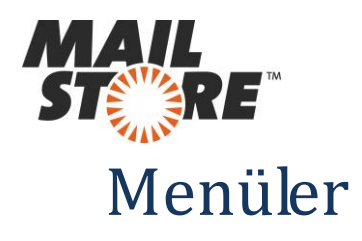

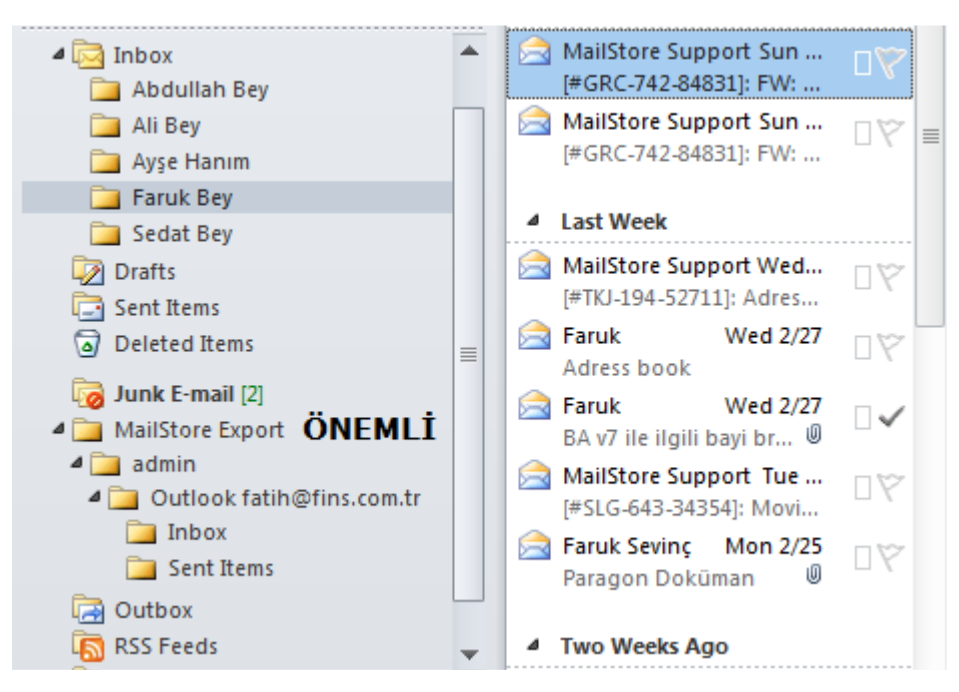

Göndereceğimiz yeri yani Outlook'u seçtikten sonra hangi arşiv yedeğini göndermek istediğimizi seçmemizi istiyor.

Bu seçimi de gerçekleştirmemiz akabinde Outlook Junk E-Mail(Önemsiz Epostalar) sekmesinin hemen altına MailStore Export sekmesinin eklendiğini ve göndermiş olduğunuz arşivin bu sekme altında olduğunu göreceksiniz.

#### Yeni Sonuçlar :

Yapılan arşivleme gönderme vb. İşlemlerin sonuçlarını raporlayan bölümdür.

| 河 Sedat Bey<br>🏹 Junk E-mail | Bu Hafta             | ▼ 2/  | /24/2013 🔻 ila | 3/ 2/2013 🔻     | Sonuçları Görüntüle |          |           |
|------------------------------|----------------------|-------|----------------|-----------------|---------------------|----------|-----------|
| 🥘 Sent Items                 | Profil               | Sonuç | Yeni Arşivlen  | Başlama Zamanı  | Bitiş Zamanı        | Makine   | Kullanıcı |
| 🔎 E-posta Ara                | V Silinmiş Arşiv Pro | Baş   | 2 İletiler     | 2/26/2013 10:14 | 2/26/2013 10:14     | Fatih-PC | admin     |
| i E-postayı Arşivle          | 💙 Silinmiş Arşiv Pro | Baş   | 0 İletiler     | 2/26/2013 10:14 | 2/26/2013 10:14     | Fatih-PC | admin     |
| i E-postayı Gönder           | 💙 Silinmiş Arşiv Pro | Baş   | 107 İletiler   | 2/26/2013 10:12 | 2/26/2013 10:13     | Fatih-PC | admin     |
| 📵 Yeni Sonuçlar              | 💙 Silinmiş Arşiv Pro | Baş   | 0 İletiler     | 2/26/2013 10:12 | 2/26/2013 10:12     | Fatih-PC | admin     |
| 🐒 Yönetici Araçları          |                      |       |                |                 |                     |          |           |

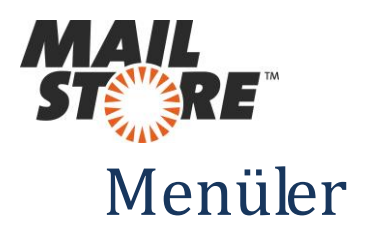

#### Yönetici Araçları :

Yapılan arşivleme gönderme vb. İşlemlerin sonuçlarını raporlayan bölümdür.

| MailStore Client 8               | _   | -           | _                        | Matters 1.                        | and the state                                    | _            | - <b>- X</b>                  |
|----------------------------------|-----|-------------|--------------------------|-----------------------------------|--------------------------------------------------|--------------|-------------------------------|
| Arşiv                            | К   | ullanıcılar |                          |                                   |                                                  |              | 3                             |
| admin Arşivini Hızlı Ara         | Ara | <u>_</u>    |                          |                                   | . Die le Illegene eilig di Xie de generation and | *            |                               |
| 🞊 Başlat Sayfası                 |     |             | arşıvleme esnasında e-po | stalar Galma Kullahicilara atahli | , bir kullanıcı silindiğinde onun arşıvı s       | airimez.     |                               |
| 🗅 🦳 Arşivim                      |     |             |                          |                                   |                                                  |              |                               |
| E-posta Ara                      |     | к           | Kullanıcılar ———         |                                   |                                                  |              |                               |
| E-postayi Arşivle                |     |             |                          |                                   |                                                  |              |                               |
| Yeni Sonuclar                    |     |             |                          |                                   |                                                  |              | Hizli Ara:                    |
| ⊿ 🐒 Yönetici Araçları            |     |             | Giriş Adı                | Tam Ad                            | E-posta Adresleri                                | Ayrıcalıklar |                               |
| 🔺 🦳 Kullanıcılar ve Ayrıcalıklar |     |             | 🚨 admin                  | Administrator                     |                                                  | Yönetici     |                               |
| 🚨 Kullanıcılar                   |     |             |                          |                                   |                                                  |              |                               |
| Hedef Dizin Hizmetleri           |     |             |                          |                                   |                                                  |              |                               |
| Ayrıcalıklar                     |     |             |                          |                                   |                                                  |              |                               |
| D Uyumluluk                      |     | -           |                          |                                   |                                                  |              |                               |
| Depolania Diğer                  |     | -           |                          |                                   |                                                  |              |                               |
|                                  |     |             |                          |                                   |                                                  |              |                               |
|                                  |     | -           |                          |                                   |                                                  |              |                               |
|                                  |     | -           |                          |                                   |                                                  |              |                               |
|                                  |     |             |                          |                                   |                                                  |              |                               |
|                                  |     | -           |                          |                                   |                                                  |              |                               |
|                                  |     | -           |                          |                                   |                                                  |              |                               |
|                                  |     |             |                          |                                   |                                                  |              |                               |
|                                  |     | -           |                          |                                   |                                                  |              |                               |
|                                  |     |             |                          |                                   |                                                  |              |                               |
|                                  |     |             |                          |                                   |                                                  |              |                               |
|                                  |     | [           | Yeni Oluştur             | Özellikler Yenider                | n Sil                                            |              |                               |
|                                  |     |             |                          |                                   |                                                  |              | FATIH-PC ile bağlantı kuruldu |

#### Kullanıcılar :

Yeni kullanıcı oluşturabileceğimiz ya da var olan kullanıcıların bilgilerini güncelleyebileceğimiz bölümdür. Bu bölümde kullanıcı parolası ve ayrıcalıklarını belirleyebiliriz.

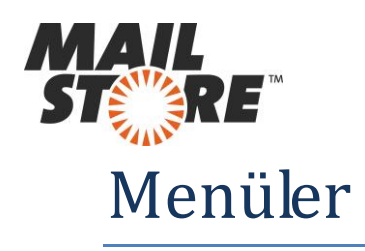

| Kullanıcı Özelli | ikleri                 |                   |                 |        | ×                 | MailStor | e 📃        |              |          | -          | _        |       | x |
|------------------|------------------------|-------------------|-----------------|--------|-------------------|----------|------------|--------------|----------|------------|----------|-------|---|
| 2                | fatih                  |                   |                 |        |                   | 2        | Lütfen ekk | enecek kulla | anıcının | giriş adın | ı girin. |       |   |
| -                | Genel Bilgi            |                   |                 |        |                   | $\sim$   |            |              |          |            |          |       |   |
|                  | Giriş Adı:             | fatih             |                 |        | ]                 |          |            |              |          |            |          |       |   |
|                  | Tam Ad:                | Fatih             |                 |        |                   |          |            |              |          |            |          |       |   |
|                  | Kimlik Denetimi:       | MailStore bütür   | nleşti 🔹        | Parola | ]                 |          |            |              |          |            |          |       |   |
|                  |                        | 🔲 Kullanıcı bir Y | Yönetici        |        |                   |          |            |              | ſ        | Taman      |          | İntal |   |
|                  | Birleşme (opsiyonel)   |                   |                 |        |                   |          |            |              |          | 10111011   |          |       |   |
|                  | LDAP DN Dizisi:        |                   |                 |        |                   |          |            |              |          |            |          |       |   |
|                  | E-posta Adresleri:     |                   |                 |        | virgülle ayrılmış |          |            |              |          |            |          |       |   |
|                  | POP3 Kullanıcı Adları: |                   |                 |        | virgülle ayrılmış |          |            |              |          |            |          |       |   |
|                  | Avricaliklar           |                   |                 |        |                   |          |            |              |          |            |          |       |   |
|                  | MailStore Server'a gir | ris vapın 🛛 🗸     | Parolavı Değist | ir     |                   |          |            |              |          |            |          |       |   |
|                  | E-postayı Arşivle      | Sinirsiz          | •               |        |                   |          |            |              |          |            |          |       |   |
|                  | E-postayı Gönder       | Sinirsiz          |                 |        |                   |          |            |              |          |            |          |       |   |
|                  | E-postayı sil          |                   |                 |        |                   |          |            |              |          |            |          |       |   |
|                  | Klasör                 |                   | Erişim          |        | Yeni Ekle         |          |            |              |          |            |          |       |   |
|                  | 闻 fatih                |                   | Oku, Yaz        |        | Düzenle           |          |            |              |          |            |          |       |   |
|                  |                        |                   |                 |        | Sil               |          |            |              |          |            |          |       |   |
|                  |                        |                   |                 |        |                   |          |            |              |          |            |          |       |   |
|                  |                        |                   |                 |        |                   |          |            |              |          |            |          |       |   |
|                  |                        | F                 | Tamam           | İptal  | Yardım            |          |            |              |          |            |          |       |   |
|                  |                        |                   |                 |        |                   |          |            |              |          |            |          |       |   |
|                  |                        |                   |                 |        |                   |          |            |              |          |            |          |       |   |

Kullanıcılara Düzenle butonuna tıklayarak, "Oku,Yaz,Sil" gibi çeşitli ayrıcalıklar tanımlayabilirsiniz.

Kullanıcılara yönetici yetkisi vermek isterseniz "Kullanıcı bir Yönetici" seçeneğini aktif etmeniz gerekmektedir.

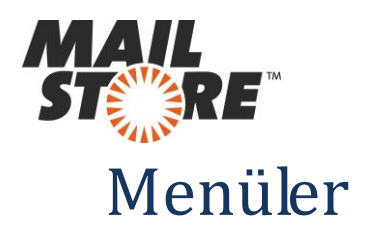

Hedef Dizim Hizmetleri (Active Directory) :

| MailStore Client 8              | Address to the Address of States                                                                                                    | - <b>-</b> X                  |
|---------------------------------|----------------------------------------------------------------------------------------------------|-------------------------------|
| Arşiv                           | Hedef Dizin Hizmetleri                                                                                                    | 3                             |
| admin Arşivini Hızlı Ara Ara    |                                                                                                    |                               |
| 🐼 Başlat Sayfası                | Kuliandian manuel olarak oluşturmak yerine Maistore kulianid ven tabanını aktir heder Dizin, Mibaemon veya diger LDAP<br>sunucuları ile senkronize edebilirsiniz. |                               |
| D 🦳 Arşivim                     |                                                                                                    |                               |
| 🛛 🔎 E-posta Ara                 | Birlormo                                                                                                    |                               |
| i E-postayı Arşivle             | bireşhe                                                                                                    |                               |
| i E-postayı Gönder              | Hedef Dizin Hizm. Türü: Active Directory                                                                                                    |                               |
| 💽 Yeni Sonuçlar                 |                                                                                                    |                               |
| 🔺 🐒 Yönetici Araçları           | Aktif Hedef Dizine Bağlantı                                                                                                    |                               |
| 🔺 🚞 Kullanıclar ve Ayrıcalıklar | Supras (analyzana)                                                                                                    |                               |
| 🚨 Kullanıclar                   | Sunduc (opsiyone): (Otomatic Augus)                                                                                                    |                               |
| Hedef Dizin Hizmetleri          | Ana DN (opsiyonel): (Otomatik Algila)                                                                                                    |                               |
| ayrıcalıklar 🦑                  | Kimlik Denetimi: Standart Kimlik Denetimi 🔻                                                                                                    |                               |
| Þ 🥘 Uyumluluk                   | Kullanici adi: Fatih-PC\Fatih                                                                                                    |                               |
| 🗅 🥘 Depolama                    | Parola:                                                                                                    |                               |
| Þ 🦳 Diğer                       |                                                                                                    |                               |
|                                 | Kulanıcı Veri Tabanı Senkronizasyonu                                                                                                    |                               |
|                                 | Sadece Microsoft Exchange kullanıclarını senkronize et                                                                                                    |                               |
|                                 | Senkronize edil. gruplar: (Tüm Kullanıolar)                                                                                                    |                               |
|                                 | Varsayılan Ayrıcaliklar Test Ayarları Şindi Senkronize                                                                                                    |                               |
|                                 |                                                                                                    | FATIH-PC ile bağlantı kuruldu |

MailStore, Server(2000-2003-2008) işletim sistemleri kullanıcıları için Active Directory senkronizasyonu da sağlamaktadır.

Dilersek sunucu kısmından dilersek Ana DN(Domain Controller) kısmından senkronizasyon sağlayabiliriz.

Son olarak da senkronize edilmesini istediğiniz kişileri seçip Active Directory senkronizasyonumuzu tamamlayabiliriz.

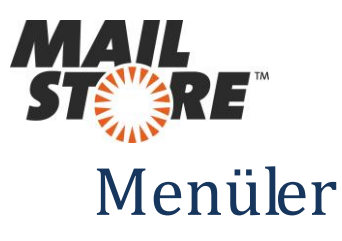

| Birleşme                    |                                       |   |  |  |  |  |  |  |
|-----------------------------|---------------------------------------|---|--|--|--|--|--|--|
| Hedef Dizin Hizm. Türü:     | Active Directory -                    | ] |  |  |  |  |  |  |
| Aktif Hedef Dizine Bağlantı |                                       |   |  |  |  |  |  |  |
| Sunucu (opsiyonel):         | (Otomatik Algıla)                     | ] |  |  |  |  |  |  |
| Ana DN (opsiyonel):         | (Otomatik Algila)                     |   |  |  |  |  |  |  |
| Kimlik Denetimi:            | Standart Kimlik Denetimi 🗸 🗸          | ] |  |  |  |  |  |  |
| Kullanıcı adı:              | Fatih-PC\Fatih                        | ] |  |  |  |  |  |  |
| Parola:                     |                                       | ] |  |  |  |  |  |  |
| Kullanıcı Veri Tabanı Senkr | Kullanıcı Veri Tabanı Senkronizasyonu |   |  |  |  |  |  |  |
| 👿 Sadece Microsoft Excha    | nge kullanıcılarını senkronize et     |   |  |  |  |  |  |  |
| Senkronize edil. gruplar:   | (Tüm Kullanıcılar)                    |   |  |  |  |  |  |  |

Ana DN : Active Directory'de Domain controller olarak ne atama yapıldı ise bu bölüme onu yazıyoruz. Örneğin "Fins.local"...

Senkronize Edil. Gruplar : Active Directory'de tanımlı olan hangi kullanıcılarla senkronizasyon sağlanacağını tanımladığımız bölümdür.

#### Ayrıcalıklar

Ayrıcalıklar kısmında senkronize edilen kullanıcılara MailStore üzerinde verilen ayrıcalıkları inceleyebilirsiniz.

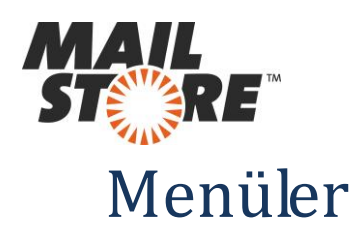

| MailStore Client 8                                                                                          | _        |                                                                                                    |                               |
|----------------------------------------------------------------------------------------------------|----------|----------------------------------------------------------------------------------------------------|-------------------------------|
| Arşiv                                                                                                    | Genel Uy | umluluk                                                                                                    | <b>2</b>                      |
| admin Arşivini Hizli Ara                                                                                    | Ara §    | Lütfen uyumluluk ayarlarının kuruluşunuzun ilkeleri ile uyumlu olduğundan emin olun. Uyumluluk ayarlarında yapılan tüm<br>değişklikler kaydedilir. |                               |
| <ul> <li>Peposta Ara</li> <li>E-postayı Arşivle</li> <li>E-postayı Gönder</li> <li>Yeni Sonuçlar</li> </ul> |          | E-posta Önizleme<br>Diğer kulanıcların e-postaları yönetici tarafından önizleme özelliği Önizlemeyi engele<br>ile görüntülenebilir.                |                               |
| Yönetici Araçları     Caracteri (Kullanıcılar ve Ayrıcaliklar     Cuyumluluk     Genel Uyumluluk            |          | Alı Koyma Politikalan<br>E-postalar, gerekli ayrıcalıklara sahip kullanıcılar tarafından her Değiştir                                              |                               |
| ि Denetleme<br>▷ 🦳 Depolama<br>▷ 🎑 Diğer                                                                    |          | Kullanım Hakkı<br>Kullanım hakkı devre dışı. E-postalan silmeyi geçici olarak<br>engelemek için kullanım hakkını etkinleştir.                      |                               |
|                                                                                                    |          | Denetmen Erişimi Denetim amaçlı olarak tüm kullanıcı arşivlerini okuma yetkisine sahip bir denetmen kullanıcı oluşturabilirsiniz.                  |                               |
|                                                                                                    |          |                                                                                                    |                               |
|                                                                                                    |          |                                                                                                    |                               |
|                                                                                                    |          |                                                                                                    | FATIH-PC ile bağlantı kuruldu |

#### E-posta Önizleme :

Diğer kullanıcıların e-postalarının ön izleme özelliğini engelleyebilir ya da görmelerini sağladığımız seçenektir.

#### Alı Koyma Politikaları :

E-postaların yetkili kullanıcılar tarafından en erken ne zaman silinebileceğini belirlediğimiz seçenektir.

#### Kullanım Hakkı :

E-postaların herhangi bir şekilde silinmesini tamamen engelleyebildiğimiz seçenektir.

#### **Denetmen Erişimi :**

Sadece tüm kullanıcıları denetlemesi için kullanıcı oluşturabildiğimiz seçenektir.

#### **Denetleme :**

Hangi kullanıcı eylemlerinin windows etkinlik defterine yazılacağını

belirleyebildiğimiz seçenektir.

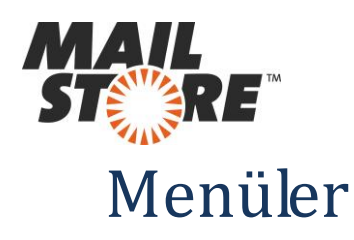

| MailStore Client 8           | _        | _               | Safety States                             | Local Division              | -                | -                         |                               |
|------------------------------|----------|-----------------|-------------------------------------------|-----------------------------|------------------|---------------------------|-------------------------------|
| Arşiv                        | Depolama | Yerleri         |                                           | _                           |                  | _                         |                               |
| dmin Arşivini Hızlı Ara      | a 🛛 🚬    | MailStore Serve | r tüm idari verileri ana veri tabanında   | saklar. E-nosta iletileri a | arsiv depolarina | a saklandı. İstediğiniz k | adar arsiv                    |
| 🞊 Başlat Sayfası             |          | deposu oluştura | əbilirsiniz, örneğin her dört ay için vey | a her yıl için.             |                  |                           |                               |
| 🗅 🦳 Arşivim                  |          |                 |                                           |                             |                  |                           |                               |
| 🖻 🔎 E-posta Ara              |          | Ana Veri Tah    | ani                                       |                             |                  |                           |                               |
| i E-postayı Arşivle          |          | And ven rab     |                                           |                             |                  |                           |                               |
| i E-postayı Gönder           |          | Yer:            | C:\MailArchive Değişt                     | r                           |                  |                           |                               |
| 💽 Yeni Sonuçlar              |          |                 |                                           |                             |                  |                           |                               |
| 4 🐒 Yönetici Araçları        |          | Arşiv Depola    | n                                         |                             |                  |                           |                               |
| Kullanıcılar ve Ayrıcalıklar |          |                 |                                           |                             |                  |                           |                               |
| ▷ 🤄 Uyumluluk                |          | No              | Ad                                        | Tür                         | Iletiler         | MB olarak boyut           | (Herhangi bir depo secilmedi) |
| a 🥘 Depolama                 |          | • 1             | DefaultFileGroup (Buraya Arşivle)         | Standart Arşiv              | 109              | 6                         |                               |
| 🗊 Depolama Yerleri           |          |                 |                                           |                             |                  |                           | Özet                          |
| 🧟 Dizinleri Ara              |          |                 |                                           |                             |                  |                           | Lütfen arsiv deposu secin     |
| a Arşiv Yedeği Oluştur       |          |                 |                                           |                             |                  |                           |                               |
| 🦢 İstatistikler              |          |                 |                                           |                             |                  |                           | -                             |
| Diğer                        |          |                 |                                           |                             |                  |                           | Konum: 👻                      |
|                              |          |                 |                                           |                             |                  |                           |                               |
|                              |          |                 |                                           |                             |                  |                           | Düzenle Bakım 🔻               |
|                              |          |                 |                                           |                             |                  |                           |                               |
|                              |          |                 |                                           |                             |                  |                           |                               |
|                              |          |                 |                                           |                             |                  |                           | -                             |
|                              |          |                 |                                           |                             |                  |                           | -                             |
|                              |          |                 |                                           |                             |                  |                           |                               |
|                              |          |                 |                                           |                             |                  |                           | -                             |
|                              |          |                 |                                           |                             |                  |                           |                               |
|                              |          |                 |                                           |                             |                  |                           |                               |
|                              |          | Oluştur         | Otomatik olarak oluştur                   | Ekle                        | Tüm Kolonla      | rı Göster                 | <b>B</b>                      |
|                              |          |                 |                                           |                             |                  |                           |                               |

#### **Depolama :**

E-postaların veri tabanı ve depolanacağı konumları belirttiğimiz bölümdür.

#### **Depolama Yerleri :**

Mailleri depoladığımız yerel diskimizi ya da klasörlerin yolunu dilediğimiz şekilde değiştirebiliriz. Ayrıca istediğimiz kadar veri tabanı oluşturabilir, hangi veri tabanına depolama yapılmasını istersek onu birincil veri tabanı olarak atayabiliriz.

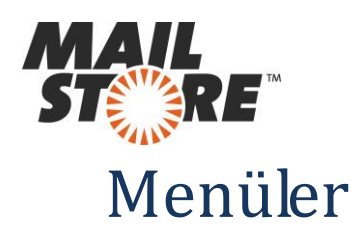

| Arşiv                                                                                                    | Dizir | nleri Ar | а                                                                                                    |         |               | _            |       |  |  |  |
|----------------------------------------------------------------------------------------------------|-------|----------|----------------------------------------------------------------------------------------------------|---------|---------------|--------------|-------|--|--|--|
| admin Arşivini Hızlı Ara<br>🐼 Başlat Sayfası<br>🔺 🦳 Arşivim                                                                             | Ara   | Q        | Her arşiv deposu ve kullanıcı arşivi için en az bir arama dizini oluşturuldu. E-postalar veya ekler içindeki bir metni aramak için<br>arama dizinleri gerekir. Dizinler her zaman yeniden yapılandırılabilir. |         |               |              |       |  |  |  |
| <ul> <li>Outlook Fatih Gul</li> <li>E-posta Ara</li> <li>E-posta yi Arşivle</li> <li>E-postayi Gönder</li> <li>Yeni Sonuçlar</li> </ul> |       |          | Ekler<br>Ekler sıralandı:<br>Dizinleri Ara                                                                                                    | pdf doc | Değiştir      |              |       |  |  |  |
| ▲ Yönetici Araçları                                                                                                    |       |          | Arşiv Deposu                                                                                                    | Arşiv   | Dizin Aram    | Dosya Boyutu | Durum |  |  |  |
| <ul> <li>Rullaniciar Ve Ayricalikar</li> <li>Uyumluluk</li> <li>Depolama</li> <li>Depolama Yerleri</li> </ul>                           |       |          | 1 - DefaultFileGroup                                                                                                    | admin   | Index0001.dat | 191 KB       | Tamam |  |  |  |
| 🔾 Dizinleri Ara                                                                                                    |       |          |                                                                                                    |         |               |              |       |  |  |  |
| 🖏 Arşiv Yedeği Oluştur<br>逐 İstatistikler<br>▷ 🍋 Diğer                                                                                  |       |          |                                                                                                    |         |               |              |       |  |  |  |

#### **Dizinleri Ara :**

E-postalarınızın yedeğini veri tabanına depolarken ek(Attach) dosyalarınızın da eksiksiz ve sorunsuz depolanabilmesi için depolayacağınız dosya türlerinin uzantılarını "Ekler" kısmına kaydetmelisiniz.

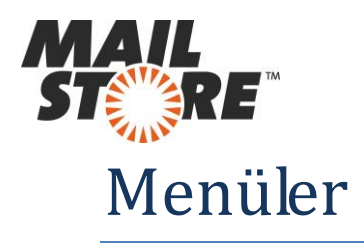

#### Arşiv Yedeği Oluşturur :

| MailStore Client 8           |     |            |                          | Station Load                           | -                        |                      |                          |                | - 0 X           |
|------------------------------|-----|------------|--------------------------|----------------------------------------|--------------------------|----------------------|--------------------------|----------------|-----------------|
| Arşiv                        |     | Arşiv Yede | ği Oluştur               |                                        |                          |                      |                          |                | 2               |
| admin Arşivini Hızlı Ara     | Ara |            | MailStore Server bir e.  | nosta arcivinin konva vedečini verel   | cabit dickte. LISB avo   | itlarında ve İnter   | net aŭ pavlaciminda      |                |                 |
| 🞊 Başlat Sayfası             |     |            | oluşturabilir. Ayrıca, Ç | evrimiçi Yardım bölümü altında bir har | ici yedekleme yazılımı   | nın nasıl kullanılar | cağını öğrenebilirsiniz. |                |                 |
| 🔺 🤍 Arşivim                  |     | -          |                          |                                        |                          |                      |                          |                |                 |
| Dutlook Fatih Gul            |     |            | Ayarlar                  |                                        |                          |                      |                          |                |                 |
| E-posta Ara                  |     |            |                          |                                        |                          |                      |                          |                |                 |
| E-postayi Arşivle            |     |            | Hedef Dizin:             | D: MailYedek                           |                          | Göza                 | ət                       |                |                 |
| Tepostayi Gönder             |     |            |                          | Artan (sadece yeni veya de             | ğiştirilmiş dosyaları ko | ipyala)              |                          |                |                 |
| Vönetici Aracları            |     |            |                          |                                        |                          |                      |                          |                |                 |
| Kullanıçılar ve Avrıcalıklar |     |            | Gelişmiş Ayarlar —       |                                        |                          |                      |                          |                |                 |
| Vumluluk                     |     |            | 🔘 Tüm arşiv de           | polarını yedekle                       |                          |                      |                          |                |                 |
| 🖌 🦳 Depolama                 |     |            | Yazma korun              | nalı olmayan tüm arşiv depolarını yed  | ekle                     |                      |                          |                |                 |
| Depolama Yerleri             |     |            | Aşağıdaki ar             | şiv depolarını yedekle:                |                          |                      |                          |                |                 |
| 🔬 Dizinleri Ara              |     |            |                          |                                        |                          |                      |                          |                |                 |
| 🔄 Arşiv Yedeği Oluştur       |     |            | No                       | Ad                                     | Tür                      | MB olarak            |                          |                |                 |
| 🥟 İstatistikler              |     |            |                          | DefaultFileGroup (Buraya Arşivle)      | Standart Arşiv           | 7                    |                          |                |                 |
| 🛛 🚞 Diğer                    |     |            |                          | r auri (Devre uşi)                     | Standart Arşıv           |                      |                          |                |                 |
|                              |     |            |                          |                                        |                          |                      |                          |                |                 |
|                              |     |            |                          |                                        |                          |                      |                          |                |                 |
|                              |     |            |                          |                                        |                          |                      |                          |                |                 |
|                              |     |            |                          |                                        |                          |                      |                          |                |                 |
|                              |     |            |                          |                                        |                          |                      |                          |                |                 |
|                              |     |            |                          |                                        |                          |                      |                          |                |                 |
|                              |     |            |                          |                                        |                          |                      |                          |                |                 |
|                              |     |            |                          |                                        |                          |                      |                          |                |                 |
|                              |     |            |                          |                                        |                          |                      |                          |                |                 |
|                              |     |            |                          |                                        |                          |                      |                          | Şimdi Başlat   | Planla          |
|                              |     |            |                          |                                        |                          |                      |                          | FATIH-PC ile b | ağlantı kuruldu |

MailStore e-postalarınızı sadece arşivlemekle kalmaz, aynı zamanda arşivlediği veri tabanlarının da yedeğini istediğiniz yerel sürücüye, ağ üzerindeki herhangi bir konuma, bir depolama cihazına(NAS), CD-DvD'ye kısacası depolama yapabileceğiniz bir çok yere alabilmektedir.

Ayrıca bu yedeklemeyi manual olarak yapabileceğiniz gibi MailStore'a belirteceğiniz tarih aralığında kullanıcıdan tamamen bağımsız şekilde de yapabilirsiniz.

Bu sistem siz ve şirketiniz için hayati önem taşıyan e-postalarınızın 2 kat daha güvenli depolanmasını sağlar.

Ayrıca farklı departmanların e-postalarını bir kaç veri tabanı tanımlayarak farklı farklı veri tabanlarına arşivleyebilirsiniz.

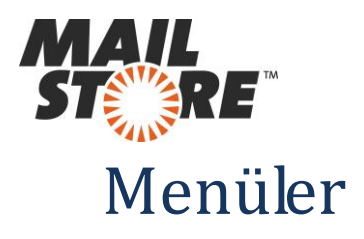

## İstatistikler :

Arşive ait istatistiki veriler gösterilen bölümdür.

# Lisans Yönetimi :

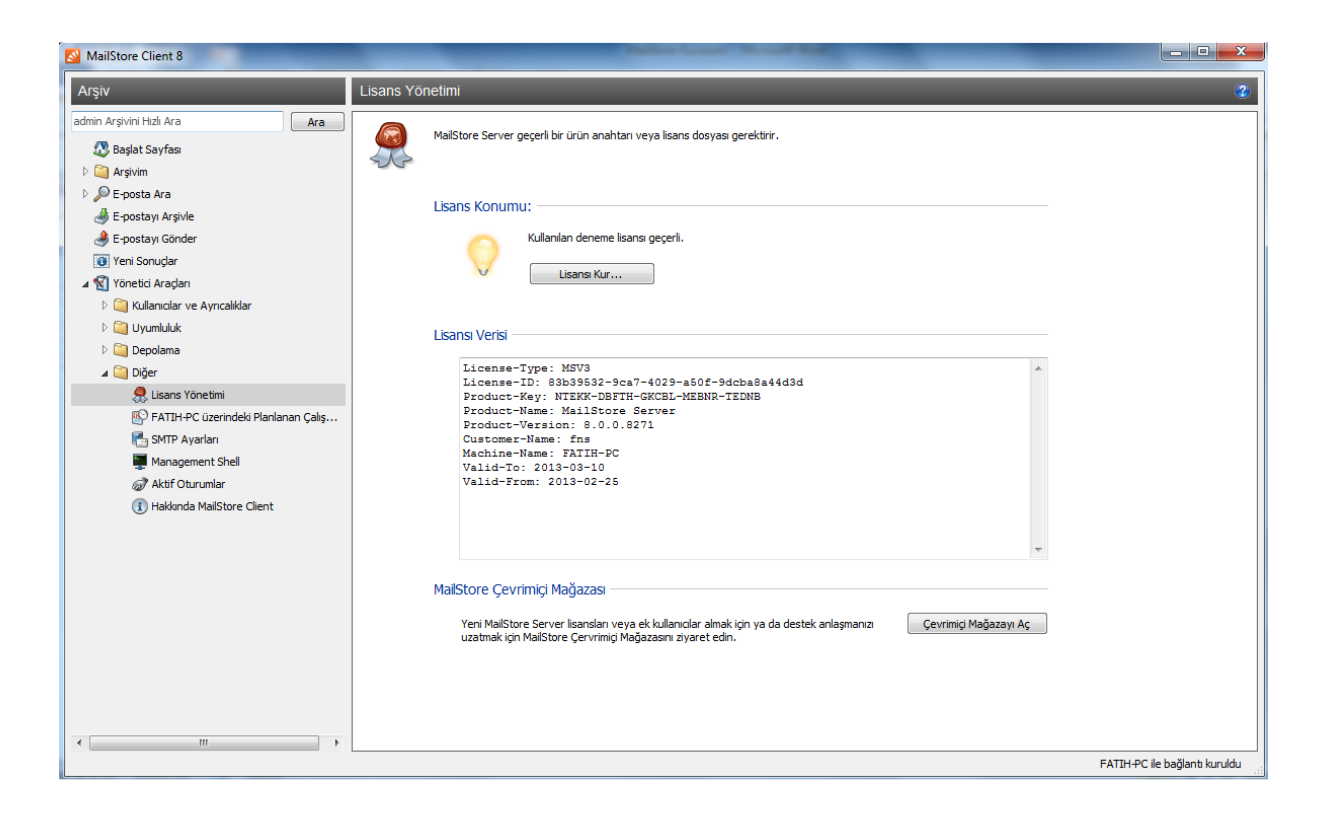

Demo kurulumu yapan kurumlar ürün lisansı satın almak istediğinde yeni gelen lisanslarını Lisans Kur bölümüne yazdıklarında kaldıkları yerden devam edebilirler. Tekrar kuruluma ihtiyaç duyulmaz.

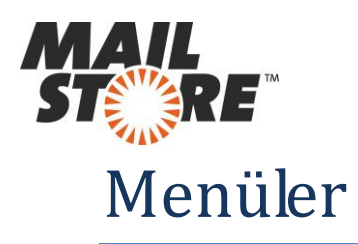

| Lisansı Kur |                        |                               | x      |
|-------------|------------------------|-------------------------------|--------|
|             | Lisansı Kur            |                               |        |
|             | 25 harflik bir ürün a  | anahtarı girmek istiyorum.    |        |
|             | Ürün Anahtarı:         | NTEKK-DBFTH-GKCBL-MEBNR-TEDNB | - ✓    |
|             | Firma:                 | fns                           |        |
|             | 🔘 Bir lisans dosyası k | urmak istiyorum.              |        |
|             | Dosya Adı:             |                               | Gözat  |
|             |                        |                               |        |
|             |                        | Tamam İptal                   | Yardım |

MailStore lisans ile ilgili işlemlerin yapıldığı bölümdür. Lisansı kur butonu yardımıyla lisansınızı tanımlayabiliriz. Ayrıca genel lisans verilerimizi de Lisans verisi ekranından kontrol edebiliriz.

#### Planlanan Çalışmalar :

| MailStore Client 8                  |                             |                                                                                                    |                          |                                                                                                    | ×                             |  |  |  |
|-------------------------------------|-----------------------------|----------------------------------------------------------------------------------------------------|--------------------------|----------------------------------------------------------------------------------------------------|-------------------------------|--|--|--|
| Arşiv FATIH                         | H-PC üzerindeki Planlanan Ç | alışmalar                                                                                                    |                          |                                                                                                    | •                             |  |  |  |
| admin Arşivini Hızlı Ara            |                             | landa MalChar hanfadan anal bila                                                                                                    |                          | Disala se la sela se la se la |                               |  |  |  |
| 🔊 Başlat Sayfası                    | biçiminde oluşturulur.      | ısır xurai olarak, pianlanan çalışmalar mailistore tarafından, yerel biğisayarın Windows Çalışma Planlayıcısında çalışmallar<br>biçiminde oluşturulur. |                          |                                                                                                    |                               |  |  |  |
| D 🦳 Arşivim                         | 1                           |                                                                                                    |                          |                                                                                                    |                               |  |  |  |
| 🗁 🔎 E-posta Ara                     | EATTH DC üterindeki D       | FATIH-PC üzerindeki Planlanan Çalşmalar                                                                                                    |                          |                                                                                                    |                               |  |  |  |
| i E-postayı Arşivle                 | FATIFFC UZEIIIUEN FI        |                                                                                                    |                          |                                                                                                    |                               |  |  |  |
| i E-postayı Gönder                  | Ad                          | Bir Sonraki Çalışma Z                                                                                                    | Son Çalışma Zamanı       | Son Sonuç                                                                                                    |                               |  |  |  |
| 👿 Yeni Sonuçlar                     |                             |                                                                                                    |                          |                                                                                                    |                               |  |  |  |
| 🔺 🐒 Yönetici Araçları               |                             |                                                                                                    |                          |                                                                                                    |                               |  |  |  |
| 🗅 🥘 Kullanıcılar ve Ayrıcalıklar    |                             |                                                                                                    |                          |                                                                                                    |                               |  |  |  |
| ▷ 🥘 Uyumluluk                       |                             |                                                                                                    |                          |                                                                                                    |                               |  |  |  |
| Depolama                            |                             |                                                                                                    |                          |                                                                                                    |                               |  |  |  |
| ⊿ 🎑 Diğer                           |                             |                                                                                                    |                          |                                                                                                    |                               |  |  |  |
| and Lisans Yönetimi                 |                             |                                                                                                    |                          |                                                                                                    |                               |  |  |  |
| FATIH-PC üzerindeki Planlanan Çalış |                             |                                                                                                    |                          |                                                                                                    |                               |  |  |  |
| SMTP Ayarları                       |                             |                                                                                                    |                          |                                                                                                    |                               |  |  |  |
| Management Shell                    |                             |                                                                                                    |                          |                                                                                                    |                               |  |  |  |
| Aktif Oturumlar                     |                             |                                                                                                    |                          |                                                                                                    |                               |  |  |  |
| Hakkinda Mailstore Client           |                             |                                                                                                    |                          |                                                                                                    |                               |  |  |  |
|                                     |                             |                                                                                                    |                          |                                                                                                    |                               |  |  |  |
|                                     |                             |                                                                                                    |                          |                                                                                                    |                               |  |  |  |
|                                     |                             |                                                                                                    |                          |                                                                                                    |                               |  |  |  |
|                                     |                             |                                                                                                    |                          |                                                                                                    |                               |  |  |  |
|                                     |                             |                                                                                                    |                          |                                                                                                    |                               |  |  |  |
|                                     |                             |                                                                                                    |                          |                                                                                                    |                               |  |  |  |
|                                     |                             |                                                                                                    |                          |                                                                                                    |                               |  |  |  |
|                                     |                             |                                                                                                    |                          |                                                                                                    |                               |  |  |  |
| ۰ III ۲                             | Çalışmayı Özel              | likler Çalışmayı Sil <b>Kayıt I</b>                                                                                                    | Dosyaları Hedef Dizinini |                                                                                                    |                               |  |  |  |
|                                     |                             |                                                                                                    |                          |                                                                                                    | FATIH-PC ile bağlantı kuruldu |  |  |  |

Not : Bir kural olarak, planlanan çalışmalar MailStore tarafından, yerel bilgisayarın Windows Çalışma Planlayıcısında çalışmalar biçiminde oluşturulur. MailStore ile ilgili planlamaların tümünü buradan kontrol edebilirsiniz.

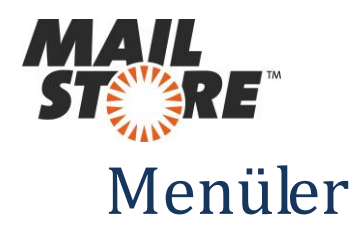

#### Smtp Ayarları :

| MailStore Client 8                                                                               |                                                                                     |
|--------------------------------------------------------------------------------------------------|-------------------------------------------------------------------------------------|
| Arşiv                                                                                            | SMTP Ayarları 🧟                                                                     |
| admin Arşivini Hizli Ara Ara Ara Öğün Başlat Sayfası Di 🤤 Arşivim                                | E-posta gönderebilmek için MalStore Server'n SMTP giriş bilglerine întiyacı vardır. |
| ▷ 🔎 E-posta Ara<br>- 🛃 E-postayı Arşivle<br>- 🍓 E-postayı Gönder                                 | Bağlant Surva:                                                                      |
| 💽 Yeni Sonuçlar<br>⊿ 🐒 Yönetici Araçları<br>▷ 🤤 Kullanıcılar ve Ayrıcalıklar                     | Protokal: SMTP                                                                      |
| Þ 🥁 Uyumluluk<br>Þ 🔄 Depolama<br>⊿ 🍋 Diğer                                                       | Kulema da:<br>Parola:                                                               |
| 🥷 Lisans Yönetimi<br>🚯 FATIH-PC üzerindeki Planlanan Çalış<br>🎦 SMTP Ayarları                    | Gorden Ad:                                                                          |
| <ul> <li>Management Shell</li> <li>Aktif Oturumlar</li> <li>Hakkında MailStore Client</li> </ul> | Bildirim Alicsi<br>E-posta Adresi:                                                  |
|                                                                                                  | Uygula ve Test Et                                                                   |
|                                                                                                  |                                                                                     |
|                                                                                                  |                                                                                     |
| < +                                                                                              | FATIH-PC lé bağlantı kuruldu                                                        |

MailStore üzerinden test maili göndermek isterseniz bu bölümü

kullanabilirsiniz.

#### Management Shell :

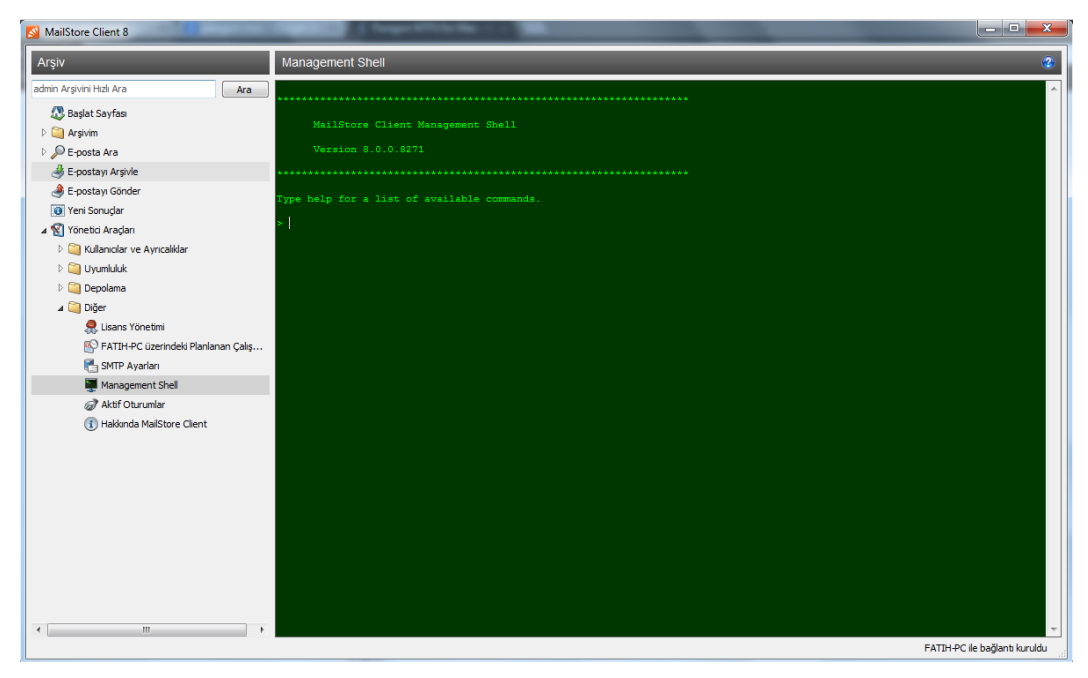

MailStore kod yapısal kodlarıyla ilgili bölümdür.

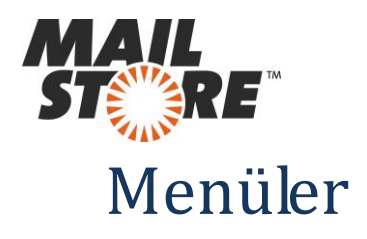

# Aktif Oturumlar :

| MailStore Client 8                  |                                                                                                    |                         |                     |                      |            |           |                             |      |
|-------------------------------------|----------------------------------------------------------------------------------------------------|-------------------------|---------------------|----------------------|------------|-----------|-----------------------------|------|
| Arşiv                               | Aktif Oturumlar                                                                                                    |                         |                     |                      |            |           |                             | (    |
| admin Arşivini Hızlı Ara            |                                                                                                    | for Malifornia Comm     | On the XM along the | desides exchange     |            |           |                             |      |
| 🞊 Başlat Sayfası                    | and the second second s | ayfa MalStore Server    | a bagii olari ku    | ulanıcıarı gösterir. |            |           |                             |      |
| D 🤤 Arşivim                         |                                                                                                    |                         |                     |                      |            |           |                             |      |
| 🖻 🔎 E-posta Ara                     | Akti                                                                                                    | if Oturumlar —          |                     |                      |            |           |                             |      |
| i E-postayı Arşivle                 | Piku                                                                                                    | il Ocurumui             |                     |                      |            |           |                             |      |
| i Gönder                            | Kull                                                                                                    | llanıcı Adı Giriş Yapık | di So               | on Eylem             | Makine Adı | IP Adresi | Kullanıcı Aracısı           |      |
| 💽 Yeni Sonuçlar                     | 2                                                                                                    | admin 2/27/201          | 3 10:00:20 2/       | /27/2013 10:45:37    | FATIH-PC   | 127.0.0.1 | MailStore Client 8.0.0.8271 |      |
| ⊿ 🐒 Yönetici Aradarı                | _                                                                                                    |                         |                     |                      |            |           |                             |      |
| Kullanicilar ve Ayricaliklar        |                                                                                                    |                         |                     |                      |            |           |                             |      |
| Depelarea                           |                                                                                                    |                         |                     |                      |            |           |                             |      |
| A Diger                             |                                                                                                    |                         |                     |                      |            |           |                             |      |
| Lisans Yönetimi                     | _                                                                                                    |                         |                     |                      |            |           |                             |      |
| FATIH-PC üzerindeki Planlanan Çalış |                                                                                                    |                         |                     |                      |            |           |                             |      |
| SMTP Ayarları                       |                                                                                                    |                         |                     |                      |            |           |                             |      |
| Management Shell                    |                                                                                                    |                         |                     |                      |            |           |                             |      |
| Aktif Oturumlar                     | I                                                                                                    |                         |                     |                      |            |           |                             |      |
| <li>Hakkında MailStore Client</li>  |                                                                                                    |                         |                     |                      |            |           |                             |      |
|                                     |                                                                                                    |                         |                     |                      |            |           |                             |      |
|                                     |                                                                                                    |                         |                     |                      |            |           |                             |      |
|                                     |                                                                                                    |                         |                     |                      |            |           |                             |      |
|                                     |                                                                                                    |                         |                     |                      |            |           |                             |      |
|                                     |                                                                                                    |                         |                     |                      |            |           |                             |      |
|                                     |                                                                                                    |                         |                     |                      |            |           |                             |      |
|                                     | _                                                                                                    |                         |                     |                      |            |           |                             |      |
|                                     |                                                                                                    |                         |                     |                      |            |           |                             |      |
|                                     |                                                                                                    |                         |                     |                      |            |           |                             | Pa 🔹 |
| ·                                   | L                                                                                                    |                         |                     |                      |            |           |                             |      |

Aktif olan kullanıcılar ile ilgili bilgi veren bölümdür.

#### MailStore Hakkında :

| MailStore Client 8                                                                                                    |                                                                                                    |
|----------------------------------------------------------------------------------------------------|----------------------------------------------------------------------------------------------------|
| Arşiv                                                                                                    | Hakkında MailStore Client 2                                                                                                    |
| admin Arşivini Hızlı Ara                                                                                                    | Software the contracting dusiness ("User") undertakes to Hallstore Software GmoH ("Vendor") that it will comply strictly with these Terms of Use.                                                                                                    |
|                                                                                                    | (2) The General Conditions of Contract for Supply and Maintenance of the MailStore product range ("GCC") are subsidiary<br>to these Terms of Use. The currently applicable form of the GCC will be available on the Vendors website for<br>downloading.                                                                                                    |
| 😸 E-postayı Arşivle                                                                                                    | 2. Rights of Use                                                                                                    |
| ی E-postayı Gönder<br>تو) Yeni Sonuçlar                                                                                                    | (1) All rights to the Software are held exclusively by the Vendor and his licensors. The Software is protected by<br>copyright law and international agreements for the protection of intellectual property.                                                                                                    |
| ⊿ 🐒 Yönetici Araçları<br>▷ 🍋 Kullanıcılar ve Ayrıcalıklar                                                                                                    | (2) The Vendor grants the User a non-exclusive right unlimited in time to use the Software supplied in the object code<br>to the agreed extent, or in the absence of such agreement, to the extent appropriate for the purpose of the contract.                                                                                                    |
| Ciago Depolana     Ciago Depolana     Ciago Depolanaa     Ciago Depolanaaa     Ciago Depolanaaaaaaaaaaaaaaaaaaaaaaaaaaaaaaaaaaa | (3) Upon purchase of the Software the User acquires the right to use the Software to archive emails sent and received<br>by a specified number of staff sembers ("User Licences"). Archiving of emails of natural persons not employed by the<br>User's business is not permitted. Burchase of 25 User Licences for example permits the archiving of emails of 25 of the<br>User's staff members. This applies regardless of whether the staff members are in possession of one or more email<br>accounts. Shared mailboxes, public folders and multidrop mailboxes can generally be archived without having to extend<br>the license amount, so long as a user licence has been purchased for each staff member using the respective mailbox. In<br>the case of multiple users meding access to such a mailbox in the archive, it is required that additional are<br>purchased in the respective quantity. Where it is intended that the Software be used by more staff members than the<br>number initially agreed in the contract, the User is required to<br>extend its rights of use by purchasing additional User Licences. |
| Aktif Oturumlar     Hakkanda MaliStore Client                                                                                                    | (4) Purchasing the Software entitles the User to install and use the Software on one of its systems at any one time.<br>Only the MailStore Client Software may be installed on any number of computers or other hardware within the User's<br>business. To the extent that appropriate User Liences have been purchased the Software may likewise be used by all of<br>the User's staff members or external contractors to access the archive.                                                                                                    |
|                                                                                                    | (5) The User may create a copy of the Software for back-up purposes. However, as a general rule strictly one back-up<br>copy only may be created and stored. This back-up copy must be labelled as such and protected from unauthorised access<br>by third partiles.                                                                                                    |
|                                                                                                    | (6) The User may only revise the Software, and in particular carry our modifications and extensions, where this is<br>expressly permitted by mandatory law. The Vendor advises that even minor alterations can leed to significant,<br>unpredictable errors in the running of the Software.                                                                                                    |
| ۲ <u> </u>                                                                                                    | (7) The User is not permitted to reconvert or decode the Software or extract any program elements. It will not<br>decompile or disessemble the Software, carry our reverse engineering or otherwise attempt to derive the source code.<br>Where the Desr is permitted by mandatory law to undertake reverse engineering or decompilation to achieve full<br>functionality or interoperability with other software programs the User must inform the Vendor in advance of the nature<br>and scope of the intended activity. Decompilation is only permitted if the User establishes a legal, legitimate<br>interest in carrying out these activities.                                                                                                    |
|                                                                                                    | FATIH-PC lie bağlantı kuruldu                                                                                                    |

MailStore hakkında bilgi veren bölümdür.

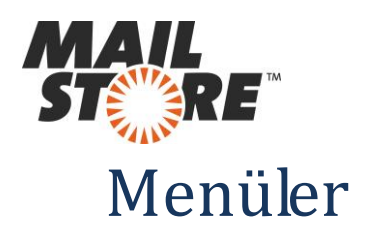

# MailStore Server Hizmeti Yapılandırması :

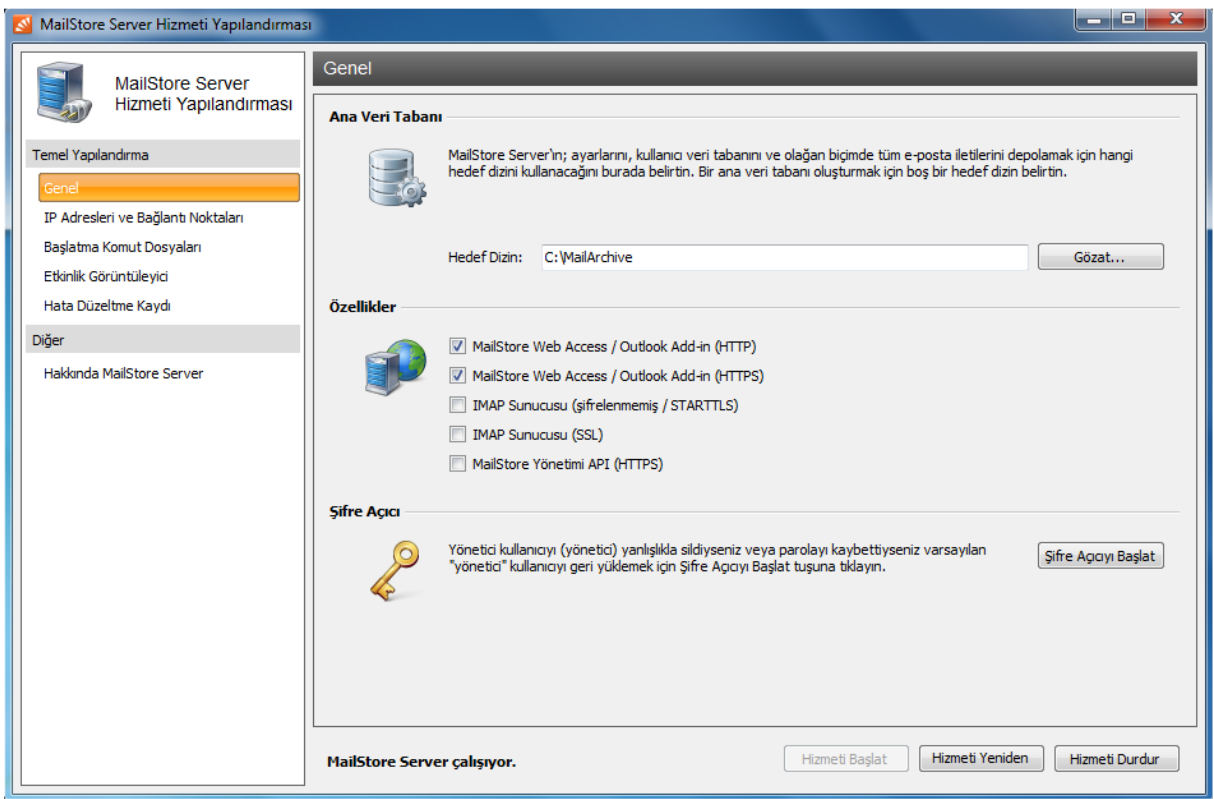

#### Master Database (Hedef Sizin) :

Bu bölüm MailStore veri tabanını yani arşivlediğiniz e-postalarınızı nerede depolamak istediğinizi belirttiğiniz kısımdır.

#### Features (Özellikler) :

Bu kısım MailStore'a web erişimi için hangi protokolleri kullanmak istediğinizi ve Outlook Add in ile ilişkilendirdiğimiz bölümdür.

"Hyper Text Transfer Protocol" (Hiper Metin Transferi Protokolü) İnternette sunucular ve son kullanıcılar arasında bilgilerin nasıl aktarılacağına dair kurallar ve yöntemleri düzenleyen bir sistemdir.

#### Şifre Açıcı :

Yönetici kullanıcıyı yanlışlıkla sildiyseniz veya parolayı kaybettiyseniz varsayılan "yönetici" kullanıcıyı geri yüklemek için Şifre Açıcıyı kullanabilirsiniz.

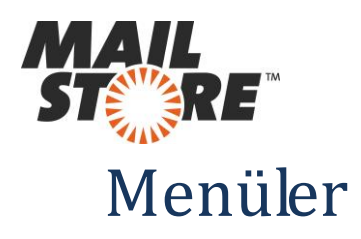

# Ip Adresleri ve Bağlantı Noktaları :

| MailStore Server Hizmeti Yapılandırma | si 🗆 🗖 🗙                                                                                          |  |  |  |  |
|---------------------------------------|---------------------------------------------------------------------------------------------------|--|--|--|--|
| MailStore Server                      | IP Adresleri ve Bağlantı Noktaları                                                                |  |  |  |  |
| Hizmeti Yapılandırması                | MailStore Client                                                                                  |  |  |  |  |
| Temel Yapılandırma                    | ✓ Etkinleştiril (Tüm IP Adresleri) ▼ Yuva: 8460       Sunucu Sertifikas:       MailStoreServer    |  |  |  |  |
| Genel                                 |                                                                                                   |  |  |  |  |
| IP Adresleri ve Bağlantı Noktaları    | MailStore Web Access / Outlook Add-in (HTTP)                                                      |  |  |  |  |
| Başlatma Komut Dosyaları              | 🕼 Etkinleştiril (Tüm IP Adresleri) 👻 Yuva: 8461                                                   |  |  |  |  |
| Etkinlik Görüntüleyici                |                                                                                                   |  |  |  |  |
| Hata Düzeltme Kaydı                   | MailStore Web Access / Outlook Add-in (HTTPS)                                                     |  |  |  |  |
| Diğer                                 | California (Tim 10 Advance) - Vena (2452 Carrier Carlifornia MalfarerCarrier                      |  |  |  |  |
| Hakkında MailStore Server             | Countegurin (1um 1º Adresien) V 1uva: 6462 Sundcu Serunkasi: Maistoreserver                       |  |  |  |  |
|                                       | TMAD Sunucucu (eifralanmamic ( STADTTI S)                                                         |  |  |  |  |
|                                       |                                                                                                   |  |  |  |  |
|                                       | Etkinleştirilı (Tüm IP Adresleri) 🔻 Yuva: 143 Sunucu Sertifikası: MailStoreServer                 |  |  |  |  |
|                                       | TMAD Sumurusu (SST)                                                                               |  |  |  |  |
|                                       |                                                                                                   |  |  |  |  |
|                                       | Etkinleştirik (Tüm IP Adresleri) 🔻 Yuva: 993 Sunucu Sertifikası: MailStoreServer                  |  |  |  |  |
|                                       |                                                                                                   |  |  |  |  |
|                                       | MailStore Yönetimi API (HTTPS)                                                                    |  |  |  |  |
|                                       | Etkinleştiril (Tüm IP Adresleri) 🔻 Yuva: 8463 Sunucu Sertifikası: <u>MailStoreServer</u>          |  |  |  |  |
|                                       |                                                                                                   |  |  |  |  |
|                                       |                                                                                                   |  |  |  |  |
|                                       | MailStore Server çalışıyor.         Hizmeti Başlat         Hizmeti Yeniden         Hizmeti Durdur |  |  |  |  |
| [                                     | 1                                                                                                 |  |  |  |  |

Bileşenleri tek tek etkinleştirip devre dışı bırakmanın yanı sıra IP adresi ve port numarası da belirtebilirsiniz.

#### Ip Adres :

Bileşenler bağlantılarını IP adreslerinden alırlar bu nedenle tüm MailStore bileşenlerini tüm mail adreslerine birleştirmek önerilir.

Port : Bileşen bağlantıları aldığı anda TCP bağlantı noktası belirtir.

#### MailStore Kullanıcı ve Web Erişimi :

Kullanıcı bilgisayarında herhangi bir programa gerek olmadan internet browser ile de arşive ulaşılabilir.

Sadece adres çubuğuna http://serveradi:8461 yada http:// serveradi:8462 yazmanız gerekir.

Serveradı kısmına kendi serverınızın adını yazınız. Aşağıdaki pencereden kullanıcı adı ve şifrenizi girerek arşivinize ulaşabilirsiniz.

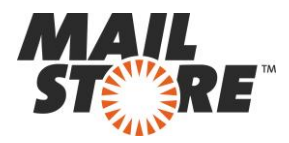